# របៀបពិនិត្យមើល ពីប្រវត្តិប្រតិបត្តិការ និងប័ណ្ណផ្ទេរប្រាក់

HOW TO VIEW AN ACCOUNT TRANSFER HISTORY AND TRANSFER SLIP

| Smart Wi-Fi          | ∎≋∢●      |                  |
|----------------------|-----------|------------------|
|                      |           | EN ~             |
|                      |           |                  |
|                      | BRE       | D                |
|                      | BAN       | IK               |
|                      | САМВО     | DIA              |
|                      |           |                  |
| LOGIN                |           |                  |
|                      |           |                  |
| PASSWORD             |           |                  |
| <u>No login yet?</u> |           | Forgot password? |
|                      | CONNE     | ст               |
|                      |           |                  |
|                      |           |                  |
|                      | 0         | <b>L</b>         |
|                      | 11 4 62 2 |                  |
|                      | u 4.02.2  |                  |
|                      |           |                  |

#### ដើម្បីពិនិត្យមើលពីប្រវត្តិប្រតិបត្តិការ និងប័ណ្ណផ្ទេរប្រាក់ អ្នកនឹង ត្រូវការព័ត៌មានដូចខាងក្រោម៖

In order to view an account transfer history and transfer slip you will need:

#### លេខកូដសម្ងាត់របស់អ្នក

Your password

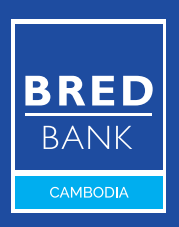

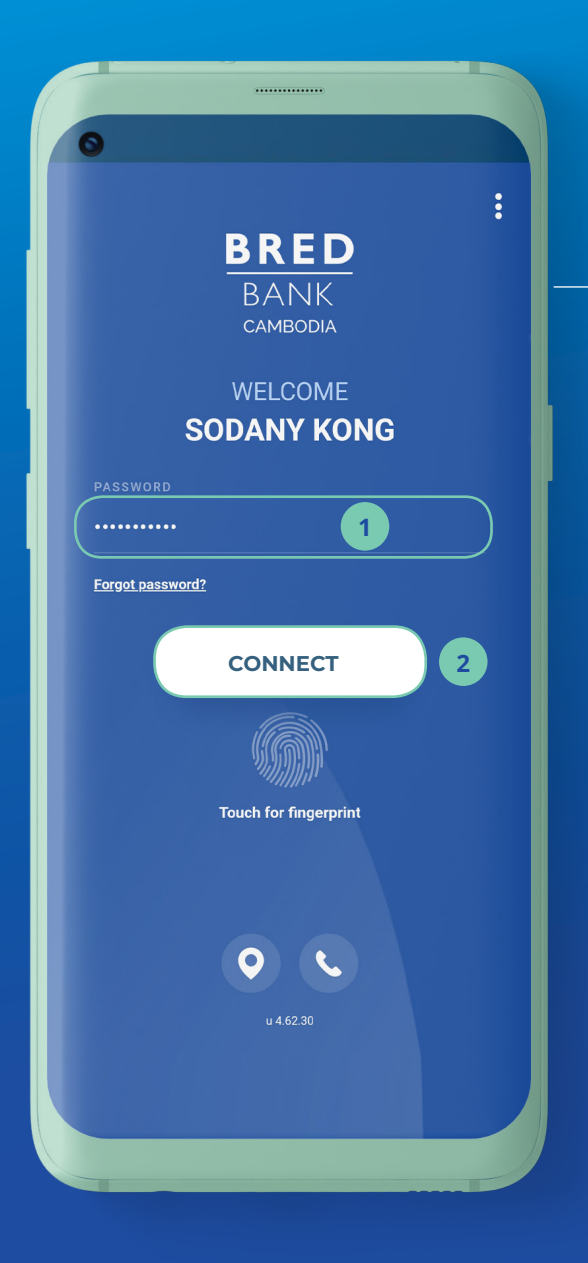

# 

- ចូលកម្មវិធី BRED Bank Cambodia Connect ដោយបញ្ចូលនូវ៖ Log in to the BRED Bank Cambodia Connect app:
- បញ្ចូលលេខកូដសម្ងាត់ ដែលអ្នកបានបង្កើត Enter your password
- 2 បន្ទាប់មកចុចលើ "Connect"

Then click "Connect"

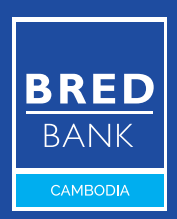

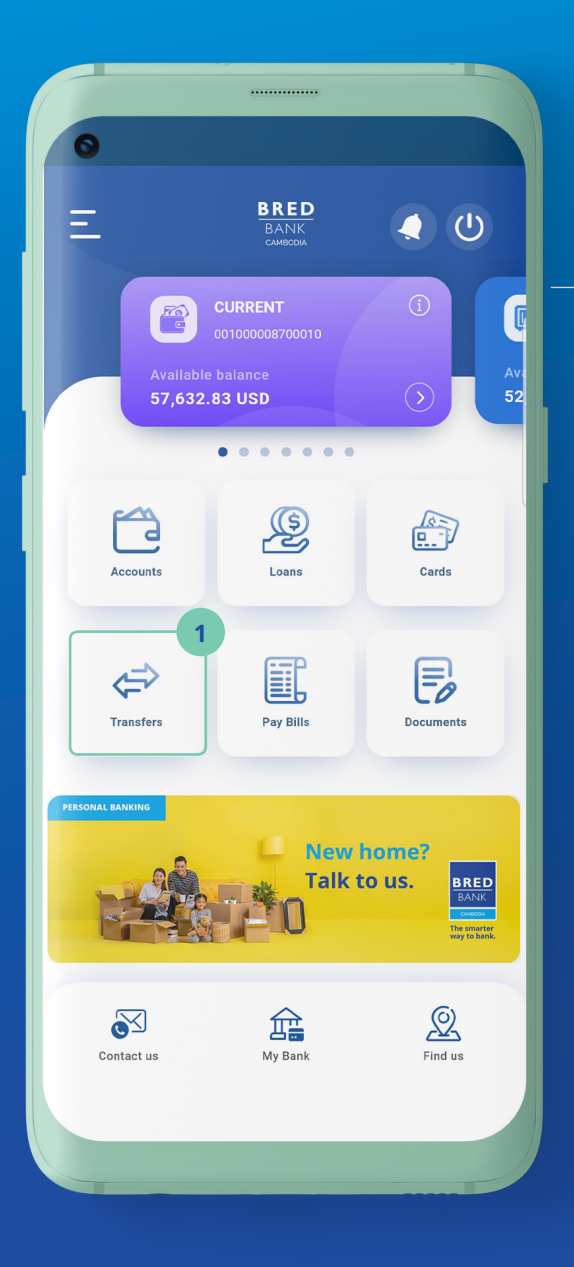

## <mark>ដំហានទី២</mark> Step 2

#### នៅលើទំព័រដើម ចុចលើ "Transfers"

On the home screen, click **"Transfers"** 

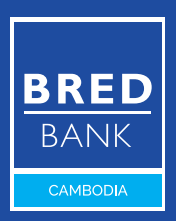

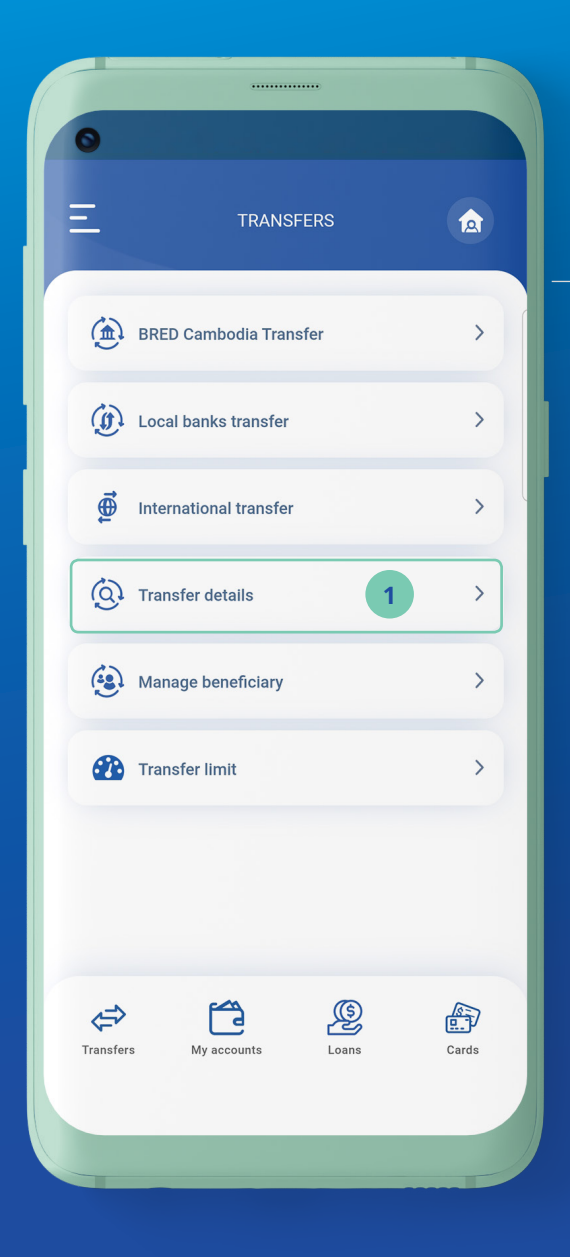

## <mark>ដំហានទី៣</mark> <sub>Step 3</sub>

**ា** ប៊ុចលើ "Transfer Details"

Click "Transfer Details"

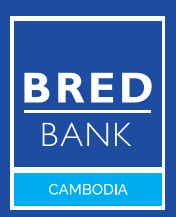

🕓 សូមទូរស័ព្ទទៅកាន់លេខ 1800 20 1234 ឥតគិតថ្លៃ Call free on 1800 20 1234

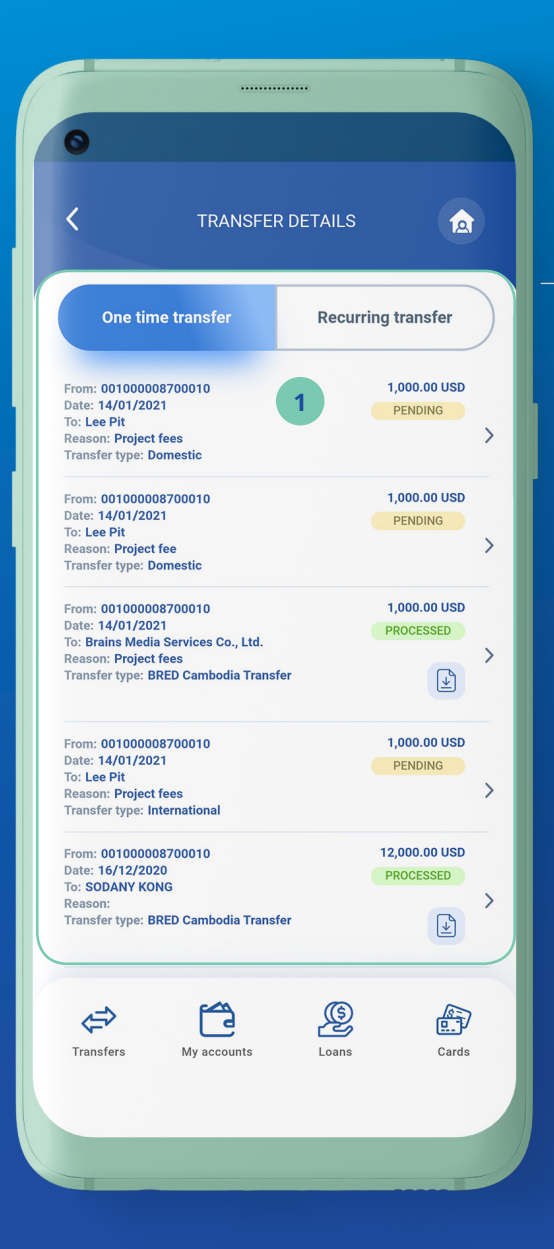

### 

#### ចុចលើការផ្ទេរប្រាក់ណាមួយ ដើម្បីមើលព័ត៌មានលម្អិត

Click any transfer to view the details

One Time Transfer: ផ្ទេរប្រាក់តែមួយដង
One Time Transfer: transfer only one time
Recurring Transfer: ផ្ទេរប្រាក់ជាប្រចាំ ដែលត្រូវបានកំណត់ដោយអតិថិជន
Recurring Transfer: transfer on a regular basis defined by the customer
Execution Date: កំណត់ពេលនៃការផ្ទេរឥឡូវនេះ ឬនៅពេលក្រោយ
Execution Date: scheduled transfer now or at a later date

្ម្រី សូមទូរស័ព្ទទៅកាន់លេខ 1800 20 1234 ឥតគិតថ្លៃ Call free on 1800 20 1234

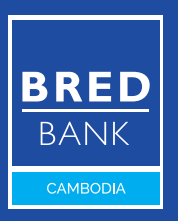

#### សេវាធនាគារតាមទូរស័ព្ទ MOBILE BANKING

| 0                      |                               |
|------------------------|-------------------------------|
|                        |                               |
| TRAN                   | SFER DETAILS                  |
| One time transfer      | PROCESSED                     |
| Account to debit       | 00100008700010 - CURREN       |
| Account to credit      | 00100008700032 - SODAN<br>KON |
| Amount of the transfer | 12,000.00 US                  |
| Description            |                               |
| BIC/SWIFT              | BREDKHF                       |
| ee charge              |                               |
| ransfer reference      | 001INFT20351001               |
| SEE TRANSFER SLIP      | ВАСК                          |
| Transfers My account   | ts Loans Cards                |

### <mark>ដំហានទី៥</mark> <sub>Step 5</sub>

**1** ប៊ុប៊លើ "See Transfer Slip" Click "See Transfer Slip"

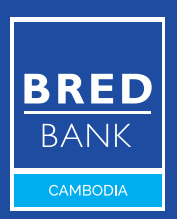

🕓 សូមទូរស័ព្ទទៅកាន់លេខ **1800 20 1234** ឥតគិតថ្លៃ Call free on **1800 20 1234** 

#### សេវាធនាគារតាមទូរស័ព្ទ MOBILE BANKING

| 0                   |                | Open with                      |
|---------------------|----------------|--------------------------------|
| ← t                 | ransfer.pdf    | Download 1                     |
|                     |                | Print                          |
|                     | _              | Feedback to Google             |
| ✓                   | Successful tr  | ansfer 16/12/2020              |
| BRE                 | Account deb    | ited<br>0010                   |
| BRE<br>BAN<br>CAMBO | Account cred   | Jited<br>0032<br>NG - BREDKHP2 |
| Amo                 | unt            | 12,000.00 USD                  |
| Fee                 | charge         | ,                              |
| Reas                | son            |                                |
| Tran                | sfer Reference | 001INFT203510013               |
|                     |                |                                |
|                     |                |                                |

## <mark>ដំហានទី៦</mark> <sub>Step 6</sub>

នេះគឺជាប័ណ្ណផ្ទេរប្រាក់ This is the transfer slip

ចុចលើ "Download"
 ឬសញ្ញា "Download"
 ដើម្បីទាញយកប័ណ្ណ
 ផ្ទេរព្រាក់
 Click "Download" or
 the download icon to

download the transfer slip

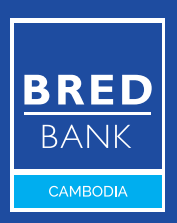